## **Student Online Orientation on CECconnect – Academic Internships**

- 1. Go to the CSUS.EDU/CEC website (Home page for Community Engagement Center)
- 2. Click on: CECconnect

|                                      | Anchor University 🕨 Commun                                                                                                    | ity Engagement Center                                                                                                    |                                                                                                    |                                                                                                    |   |
|--------------------------------------|----------------------------------------------------------------------------------------------------|----------------------------------------------------------------------------------------------------|----------------------------------------------------------------------------------------------------|----------------------------------------------------------------------------------------------------|---|
|                                      | ASI Block Party,<br>September<br>2019                                                                                                    | Paint The<br>Town,<br>September<br>2019                                                                                                    | Upcoming Community Eng<br>Community &<br>Civic<br>Engagement<br>Resource Fair,<br>October 17,<br>2019                                                                                                    | Sagement Events<br>River City Food<br>Bank,<br>November<br>2019                                                                                                    |   |
|                                      |                                                                                                    |                                                                                                    |                                                                                                    |                                                                                                    |   |
|                                      | About This Center<br>Welcome to the Community E<br>(CEC), the office that oversees<br>learning for the Sacramento S<br>For more than 20 years, the CEC h<br>community partnerships that mak<br>of our students and the Sacramen<br>opportunities for Service Learning<br>Academic Internships. | ngagement Center<br>community-engaged<br>tate.<br>as facilitated campus and<br>e a difference in the lives<br>to region by providing<br>.community service and | Ways To Engage<br>Service Learning<br>Academic Internships<br>Volunteer<br>Engagement Resources<br>CEC Connect<br>Community Partner List<br>Request Academic Internship O<br>Agreement                                                                                                    | Or Service Learning                                                                                                    |   |
|                                      |                                                                                                    |                                                                                                    | Community Partners                                                                                                    |                                                                                                    |   |
| 3. Click on "Stude<br>CSU Sacramento | ent/Faculty Log In"                                                                                                    |                                                                                                    |                                                                                                    |                                                                                                    |   |
| HOME                                 |                                                                                                    |                                                                                                    | ~                                                                                                    |                                                                                                    | • |
| Wel                                  | come to CECcon                                                                                                    | nect and Field                                                                                                    | Student/Faculty Log                                                                                                    | In Community Partner Log In                                                                                                    |   |
|                                      |                                                                                                    |                                                                                                    | <ul> <li>Faculty, please click the "Studen<br/>Log-in and place your students.</li> <li>Students, please click the "Stude<br/>Log-in and begin your on-line ori<br/>placement or complete your Soc</li> <li>Field Instructors, please click the<br/>button above to Log-in and fill ou<br/>interns.</li> </ul> | t/Faculty Log In" button above to<br>ent/Faculty Log In" button above to<br>ientations for your service-learning<br>iai Work placement forms.<br>9 "Community Partner Log In"<br>it placement related forms for your<br>gencies, please click . |   |

4. Log-in with your SacLink ID

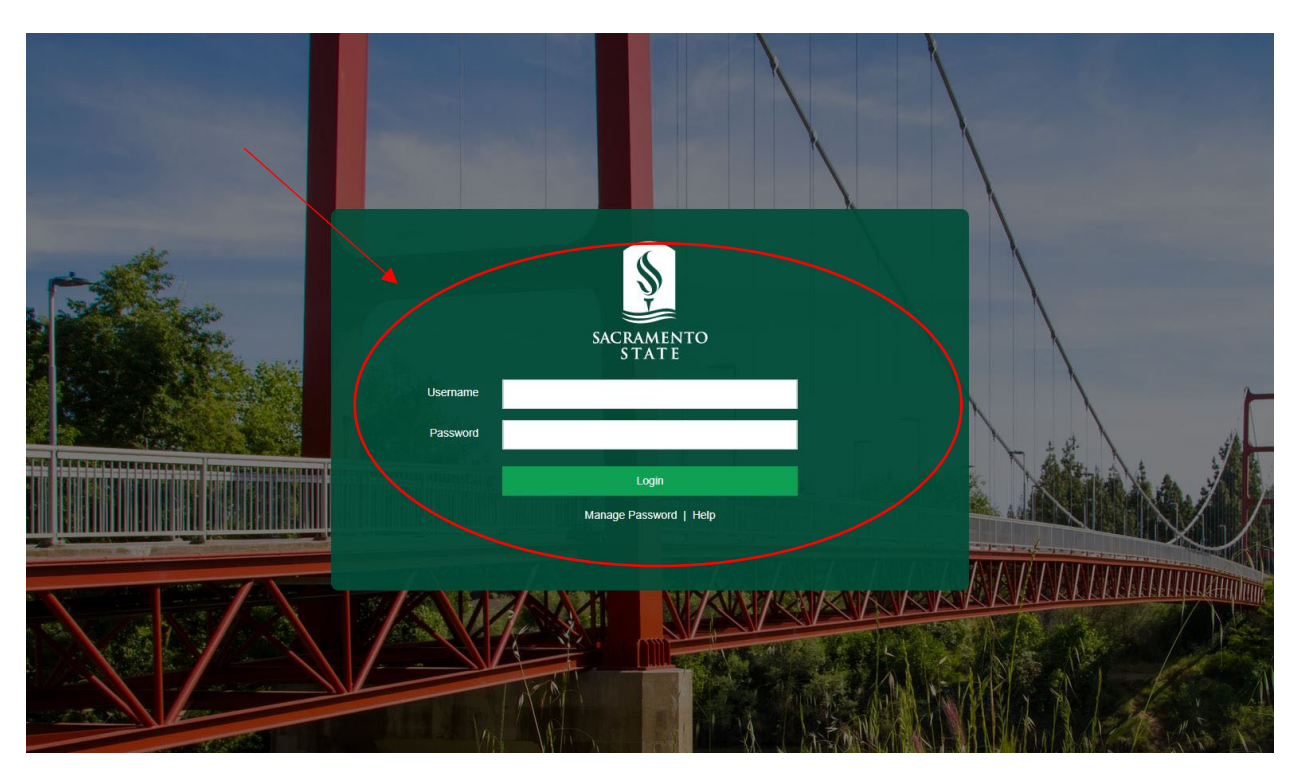

5. Once you Log in, you will come to a screen that has your name on it and any course(s) that you're taking that has a Service Learning or Academic Internship Component

Hello SacStudent-Training 1! What would you like to do?

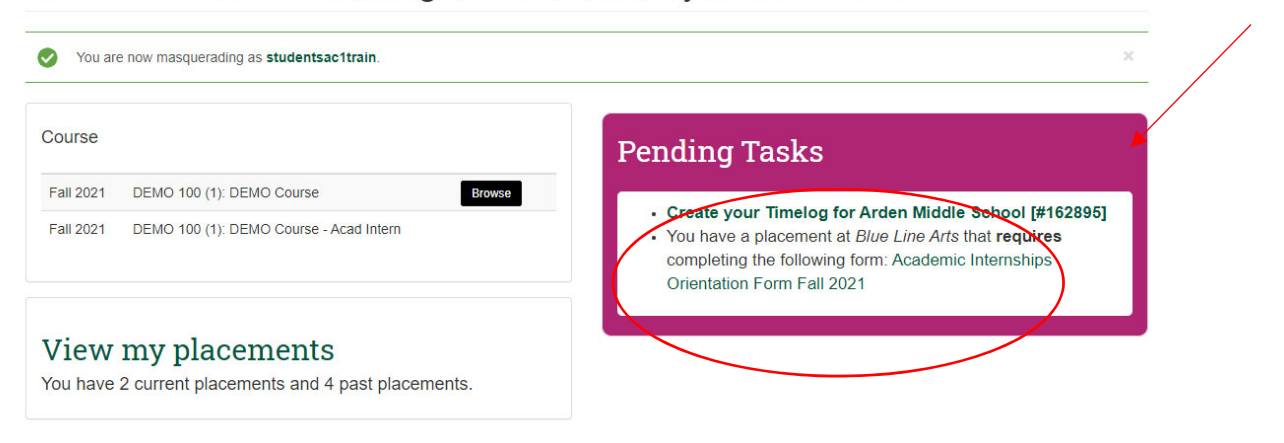

- 6. There's also a box that says: *Pending Tasks* 
  - a. Please note: If you do not see this box, STOP AND INFORM YOUR INSTRUCTOR.
- 7. In this box, please click on "Student Orientation Forms"

View the dashboard guided tour

- 8. When you click on this, it will take you through a process of **completing the following forms on-***line*:
  - a. Informed Consent, Agreement, Release, Waiver of Liability and Assumption of Risk
  - b. Code of Conduct Guidelines and Limitations
  - c. Student Consent for Release of Records for Student Placement (FERPA)
  - d. In terms of your placement,
    - i. Click "yes" if you will be physically at the site during the semester. You will then be required to complete the COVID-19 Closure and Training on the next 2 windows; or,
    - ii. Click "no" if you will complete your hours remotely.

# Academic Internships Orientation Form Fall 2021

| •                                                           | You are ma                                                                                                    | squerading as stu                                                                                                    | dentsac1train. Sw                                                                                                    | tch Back                                                                                                    |                                                                                                    |                                                 |                                         |                     |                  |                |
|-------------------------------------------------------------|----------------------------------------------------------------------------------------------------|----------------------------------------------------------------------------------------------------|----------------------------------------------------------------------------------------------------|----------------------------------------------------------------------------------------------------|----------------------------------------------------------------------------------------------------|-------------------------------------------------|-----------------------------------------|---------------------|------------------|----------------|
|                                                             | Start                                                                                                    | Check Age                                                                                                    | COVID-19<br>Disclosure                                                                                                    | COVID-19<br>Training                                                                                                    | Academic<br>Internship<br>Orientation                                                                          | Informed<br>Consent                             | Code Of<br>Conduct                      | Student<br>Consent  | Forms            | Comp           |
| <b>Before</b><br>1. F<br>2. <u>ji</u><br>3. F<br>tr<br>4. F | you begin y<br>Participate in<br>Lyour placem<br>Review the In<br>to check a bo<br>cinally, please<br>a. The En<br>b. The Tim | vour Academic Intention of the Academic Intentis off-campus<br>informed Consent,<br>ix indicating that yu<br>e remember to DC<br>nergency Contact<br>me Log which you | ternship experient<br>ernship on-line orie<br>face to face experi-<br>Code of Conduct a<br>ou have READ, UN<br>WNLOAD AND PI<br>Form, which you v<br>will use to keep tra | ntee, you will need<br>ntation beginning i<br>ienital learning, yo<br>nd Student Conse<br>DDERSTAND AND<br>RINT:<br>ill submit to your 9<br>ack of your hours. | I to:<br>on the next screen.<br>u will need to com<br>nt for Release of R<br>AGREE TO THE 1<br>Site Supervisor | plete the COVID-1<br>ecords for Studen<br>ERMS. | <u>9 Training.</u><br>t Placement (FERI | PA) forms and at th | e end of each pa | ge, you will I |
| Name                                                        | SacStude                                                                                                    | ent-Training 1 Stu                                                                                                    | dent                                                                                                    |                                                                                                    |                                                                                                    |                                                 |                                         |                     |                  |                |
| Email                                                       | studentsa                                                                                                    | ac1train@csus.ed                                                                                                    | u                                                                                                    |                                                                                                    |                                                                                                    |                                                 |                                         |                     |                  |                |
| Why ar<br>GE<br>Is the p<br>Yes<br>No<br>Are you<br>@Yes    | e you taking<br>Upper Divi<br>placement h<br>u 18 or over<br>No                                                               | g this course (CH<br>ision Lower Di<br>ace-to-face? Requ<br>Required                                                                                                  | IECK ALL THAT A<br>vision □Major Cr<br>uired                                                                                                    | PPLY)? Required                                                                                                    | e Course                                                                                                    |                                                 |                                         |                     |                  |                |

- 9. If you clicked "yes":
  - a. You confirmed that your placement requires you to be on site. Please read the "COVID-19 Disclosure and Acknowledgment of Risk" and then click on the box to confirm that you read, understood and agreed to the terms of this document.

| SU Sac | ram | ento          |                                                                                                    |                                                                                                    |                                                                                                    |                                                                                                    |                                                                                                    |                                                                                                    |                                                                                                    |                                                                                                    |                                                                                                    |                                                                                                    | NEED HELP? | STUDENTS |
|--------|-----|---------------|----------------------------------------------------------------------------------------------------|----------------------------------------------------------------------------------------------------|----------------------------------------------------------------------------------------------------|----------------------------------------------------------------------------------------------------|----------------------------------------------------------------------------------------------------|----------------------------------------------------------------------------------------------------|----------------------------------------------------------------------------------------------------|----------------------------------------------------------------------------------------------------|----------------------------------------------------------------------------------------------------|----------------------------------------------------------------------------------------------------|------------|----------|
| HOME S |     | OPPORTUNITIES |                                                                                                    |                                                                                                    |                                                                                                    |                                                                                                    |                                                                                                    |                                                                                                    |                                                                                                    |                                                                                                    |                                                                                                    |                                                                                                    |            |          |
|        |     |               | Studen                                                                                                    | t Orient                                                                                                    | ation Fo                                                                                                    | orms (F                                                                                                    | all 202                                                                                                    | 1)                                                                                                    |                                                                                                    |                                                                                                    |                                                                                                    |                                                                                                    |            |          |
|        |     |               | You are n                                                                                                    | nasquerading as sti                                                                                                    | udentsac1train. Swi                                                                                                    | tch Back                                                                                                    |                                                                                                    |                                                                                                    |                                                                                                    |                                                                                                    |                                                                                                    | ×                                                                                                    | -          |          |
|        |     |               | Start                                                                                                    | Check Age                                                                                                    | COVID-19<br>DISCLOSURE                                                                                                    | COVID-19<br>TRAINING                                                                                                    | SERVICE<br>LEARNING<br>Orientation                                                                                                    | Informed<br>Consent                                                                                                    | Code Of<br>Conduct                                                                                                    | FERPA                                                                                                    | Forms                                                                                                    | Complete                                                                                                    |            |          |
|        |     |               | COVID-19 DISCL                                                                                                    | OSURE AND ACK                                                                                                    | NOWLEDGEMENT                                                                                                    | OF RISK FOR N                                                                                                    | ON-CLINICAL EXP                                                                                                    | PERIENTIAL LEAI                                                                                                    | RNING                                                                                                    |                                                                                                    |                                                                                                    |                                                                                                    |            |          |
|        |     |               | the University of the University of the University of the Interest of the Interest of the Inte | nat decision. STUD                                                                                                    | ENT understands th                                                                                                    | nat opting out of A<br>erstands, recogniz                                                                                                    | CTIVITY may affected and has taken                                                                                                    | t credit earned in t<br>into account the fo                                                                                                    | he course and/or p                                                                                                    | progress to degree                                                                                                    |                                                                                                    |                                                                                                    |            |          |
|        |     |               | STUDENT is requ<br>in order to satisfy<br>the University of If<br>in electing to parti<br>• The ACTIVU<br>such direct<br>• Since in or:<br>contagious,<br>• During the /<br>be contagio<br>during the /<br>ACTIVITY.                                                                                                    | oressional licensing<br>ired to engage in a<br>that requirement as<br>that decision. STUD<br>cipate in the ACTV/<br>TY may require an<br>contact.<br>and capable of wik<br>ACTIVITY, STUDEI<br>vcTIVITY.<br>NTO STATE/Depa | specified percentages<br>specified percentages<br>expeditiously and it<br>ENT understands it<br>TY, STUDENT und-<br>d involve direct conl<br>d involve direct conl<br>d, there has existed<br>despread person-to-<br>vtT may come into d<br>utT may be exposed<br>thent] makes no re | bished by the size<br>of experiential it<br>quickly as possible<br>hat opting out of A<br>erstands, recogniz<br>act, including phy<br>and continues to<br>person transmiss<br>irect or close cont<br>to and/or contrac<br>presentations and | te of canionia and<br>earning involving o<br>e, notwithstanding 1<br>CTIVITY may affec<br>tess, and has taken<br>sical contact, with 4<br>exist a nationwide j<br>on.<br>act with other indiv<br>t COVID-19. There<br>d can give no assur | Nor hallonal accred<br>Insite programs. S'<br>the COVID-19 pan<br>t credit earned in t<br>into account the fc<br>other individuals pi<br>pandemic common<br>iduals at the facility<br>e is and can be no<br>rances about the d | UDENT is volunt<br>demic. STUDENT is volunt<br>demic. STUDENT<br>the course and/or p<br>illowing:<br>esent at the facilit<br>referred to as the<br>y or in the field wh<br>guarantee that ST<br>egree to which ST | n sandards, of ma<br>arily electing to par<br>r is free to opt out of<br>progress to degree<br>y. Virtual or online<br>the COVID-19 pand<br>o have contracted<br>UDENT will not be<br>UDENT may be ey | training does not<br>training does not<br>training does not<br>termic COVID-19<br>COVID-19 or who<br>exposed to COVID- | Irements,<br>TIVITY at this time<br>y time and inform<br>require or involve<br>is highly<br>o might otherwise<br>ontract COVID-19<br>19 during the |            |          |
|        |     |               | <ul> <li>[SACRAME<br/>during the A</li> <li>[SACRAME<br/>related to th</li> <li>Notwithstan<br/>ACTIVITY.</li> </ul>                                                                                                    | INTO STATE/Depa<br>ACTIVITY.<br>INTO STATE/Depa<br>Ne COVID-19 pande<br>Iding any practices,                                                                                                    | rtment] makes no re<br>rtment] makes no re<br>emic, or the sufficier<br>measures or metho                                                                                                    | presentations and<br>presentations and<br>ncy and adequacy<br>ods employed or a                                                                                                    | I can give no assur<br>I can give no assur<br>of those practices,<br>idopted by the facil                                                                                                    | rances about the ri<br>rances about the p<br>, measures or meti<br>lity, there will still b                                                                                                    | sk or probability th<br>ractices, measure:<br>nods.<br>e a risk and possit                                                                                                    | at STUDENT may<br>s or methods empl<br>bility of contracting                                                                                                    | contract or transmoved or adopted to or transmitting Co                                                                | nit COVID-19<br>by the facility<br>DVID-19 during the                                                                                              | 2          |          |
|        |     |               | STUDENT has ca<br>voluntarily.                                                                                                    | refully read and un                                                                                                    | derstands the conte                                                                                                    | nts of this COVID                                                                                                    | -19 Disclosure and                                                                                                    | Acknowledgment                                                                                                    | of Risk for Experie                                                                                                    | ential Learning and                                                                                                    | is signing this do                                                                                                    | cument freely and                                                                                                    |            |          |
|        |     |               | COVID-19 DISCL                                                                                                    | OSURE CONFIRM                                                                                                    | ATION Required                                                                                                    |                                                                                                    |                                                                                                    |                                                                                                    |                                                                                                    |                                                                                                    |                                                                                                    |                                                                                                    |            |          |
|        |     |               | I have read, un                                                                                                    | derstood, and agre                                                                                                    | ed to the terms of t                                                                                                    | his document.                                                                                                    |                                                                                                    |                                                                                                    |                                                                                                    |                                                                                                    |                                                                                                    |                                                                                                    |            |          |
|        |     |               |                                                                                                    |                                                                                                    |                                                                                                    |                                                                                                    |                                                                                                    |                                                                                                    |                                                                                                    |                                                                                                    |                                                                                                    |                                                                                                    |            |          |

- b. On the next page, please click on the link to the <u>CSU Learn page</u> to complete the COVID-10 Training.
- c. Please return to this page and click on the box to confirm that you read, understood and agreed to the COVID-19 Training Guidelines

| CSU S | Sacrar | nento         |                                                                                                    | NEED HELP? |
|-------|--------|---------------|----------------------------------------------------------------------------------------------------|------------|
| HOME  |        | OPPORTUNITIES | LOGOUT                                                                                                    |            |
|       |        |               | Student Orientation Forms (Fall 2021)                                                                                                    |            |
|       |        |               | Vou are masquerading as studentsact train. Switch Back                                                                                                    | _          |
|       |        |               | Start Check Age COVID-19 SERVICE Informed Code Of FERPA Forms Complete<br>RE TRAINING LEARNING Consent Conduct                                                                                                    |            |
|       |        |               | SACRAMENTO STATE RECENTINTERNSHIP PROTOCOLS Participation in CO not compute the service learning/internship experience is required.                                                                                                  |            |
|       |        |               | All students shall tak mento State Risk Management Services (RMS) COVID-19 training. This training is located on CSU Learn.                                                                                                    |            |
|       |        |               | Please click HERE to access CSU Learn. Select "Sacramento" as the campus and login using your Sac State username and password.                                                                                                    |            |
|       |        |               | The COVID-19 Training Assignment will open in a separate browser.                                                                                                    |            |
|       |        |               | Once you complete the COVID-19 training, please come back to the CECConnect page to confirm that you completed the form for the training. If you exit prior to<br>completing the training, you may be required to repeat the course. |            |
|       |        | ,             | COVID-19 Training Confirmation Required                                                                                                    |            |
|       |        |               | I have read, understood and agreed to the COVID-19 Training Guidelines.                                                                                                    |            |
|       |        |               | < Previous Page Next Page >                                                                                                    |            |
|       |        |               |                                                                                                    |            |
|       |        |               |                                                                                                    |            |

10. In each online forms, you will complete the following:

- a. Informed Consent, Agreement, Release, Waiver of Liability, and Assumption of Risk
  - i. Complete the following: name, phone number, Saclink ID, email address.
  - ii. Check the box "I have read the document..."

| 0     | 0         |             |         |                 |       |       |          |
|-------|-----------|-------------|---------|-----------------|-------|-------|----------|
| Start | Check Age | Orientation | Consent | Code Of Conduct | FERPA | Forms | Complete |

## INFORMED CONSENT, AGREEMENT, RELEASE, WAIVER OF LIABILITY, AND ASSUMPTION OF RISK

In consideration for being allowed to participate in this Activity, on behalf of myself and my next of kin, heirs and representatives, I release from all liability and promise not to sue the State of California, the Trustees of the California State University, California State University, Sacramento and their employees, officers, directors, volunteers and agents (collectively "University") from any and all claims, including claims of the University's negligence, resulting in any physical or psychological injury (including paralysis or death), liness, damages, or economic or emotional loss that I may suffer because of my participation in this Activity, including travel to, from and during the Activity.

I am voluntarily participating in this Activity. I am aware of the risks associated with traveling to/from and participating in this Activity, which include but are not limited to physical or psychological injury, pain, suffering, lilness, disfigurement, temporary or permanent disability (including paralysis), economic or emotional loss, and/or death. I understand that these injuries or outcomes may arise from my own or other's actions, inaction, or negligence; conditions related to travel; or the condition of the Activity locations(s). Nonetheless, I assume all related risks, both known or unknown to me, of my participation in this Activity, including travel to and from the Activity.

I agree to hold the University harmless from any and all claims, including attorney's fees or damage to my personal property that may occur as a result of my participation in this Activity, including travel to, from and during the Activity. If the University incurs any of these types of expenses, I agree to reimburse the University. If I need medical treatment, I will be financially responsible for any costs incurred as a result of such treatment. I am aware and understand that I should carry my own health insurance.

I am 18 years or older. I understand the legal consequences of signing this document, including (a) releasing the University from all liability, (b) promising not to sue the University, and (c) assuming all risks of participating in this Activity, including travel to, from and during the Activity.

I understand that this document is written to be as broad and inclusive as legally permitted by the State of California. I agree that if any portion is held invalid or unenforceable, I will continue to be bound by the remaining terms.

| Please print your name Required      | SacStudent-Demo Student                                                                                                    |
|--------------------------------------|----------------------------------------------------------------------------------------------------|
| Phone # Required                     |                                                                                                    |
| Stildent Sac Link ID Required        |                                                                                                    |
| Sac Link email address Required      | studentsldemo@csus.edu                                                                                                    |
| Risk and Liability Confirmation Read | ined 📄 I have read and agree to this document and I am signing it freely. No other representations concerning the legal effect of this |
| < Previous Page Next Page >          |                                                                                                    |

## b. <u>Student Code of Conduct Guidelines and Limitations</u>

- i. Complete the following: Name
- ii. Check the box "I have read, understood and agree to all terms..."

#### Be appropriate:

- · Treat supervisor(s) and others with courtesy and kindness.
- · Dress neatly, comfortably, and appropriately. Many of the placement sites will have dress codes.
- Use formal names unless instructed otherwise.
- · Set a positive standard for other students to follow.

Be flexible: The level of intensity of activity at a service site is not always predictable. Your flexibility to changing situations can assist the partnership in working smoothly and producing positive outcomes for everyone involved. Notify your supervisor if you require special accommodation in order to participate in an activity.

#### LIMITATIONS:

#### Do Not:

- 1. Report to your service site under the influence of drugs or alcohol.
- 2. Give or loan a client money or other personal belongings
- 3. Make promises or commitments that you cannot keep.
- Give a client or agency representative a ride in your personal vehicle.
   Tolerate verbal exchange of a sexual nature or engage in behavior that might be perceived as sexual with a client or community organization representative
- 6. Tolerate verbal exchange or engage in behavior that might be perceived as discriminating against an individual on the basis of his/her age, race, gender, sexual or gender
- identity, ability or ethnicity.
- 7. Engage in any type of business with clients during the term of your service.

|   | <ol><li>Enter into personal relationsh</li></ol> | ps with a client or community | partner representative during the term of | f your service. |
|---|--------------------------------------------------|-------------------------------|-------------------------------------------|-----------------|
| ~ |                                                  |                               |                                           |                 |

| If you feel that your rights have been vio | lated, or that any of the above stated limitations have been violated, please contact your instructor immediately.    |
|--------------------------------------------|----------------------------------------------------------------------------------------------------|
|                                            |                                                                                                    |
| Please Print your name Required            |                                                                                                    |
| Code of Conduct Confirmation Requir        | a 🛛 📄 I have read, understood and agree to all terms of this Student Code of Conduct Guidelines and Limitations Form. |
| < Previous Page Next Page >                |                                                                                                    |
|                                            |                                                                                                    |

## c. Student Consent for Release of Records for Student Placement

- i. Complete the following: Name
- ii. Check the box "I have read, understood and agree to all terms..."

|       |           |             | 0       |                 |       |       |          |
|-------|-----------|-------------|---------|-----------------|-------|-------|----------|
| Start | Check Age | Orientation | Consent | Code Of Conduct | FERPA | Forms | Complete |
|       |           |             |         |                 |       |       |          |
|       |           |             |         |                 |       |       |          |
|       |           |             |         |                 |       |       |          |

## Student Consent for Release of Records for Student Placement (FERPA)

The federal <u>Family Educational Rights and Privacy Act of 1974</u>, as amended, seeks to guarantee both a student's right of access to education records, financial aid records and financial records, and the confidentiality of student information. Institutions may not disclose information contained in education record without he students' written consent except under certain conditions. A student's record may be released to parents, guardians or other this parties by providing a written authorization or consent.

In order to enable the California State University (Sacramento State) and my academic internship and/or service learning placement (Placement) to monitor my performance in my Placement, I hereby authorize Sacramento State and the Placement identified below to release only those education records (as defined by FERPA) relating to the University's expectations concerning my performance and/or my actual performance in the Placement described below, to each other through their authorized representatives.

Such disclosure may include any conditions place by the University on my placement as well as information relating to any reasonable accommodation I am requesting as a result of any disability at my placement. I also waive any rights to privacy I may have in such records under any applicable state and federal law. The purpose of this consent to release information is to enable Sacramento State and the Placement to establish the conditions and/or expectations of and monitor my performance in the Placement.

I understand this Release, and the authorization given above, is effective immediately and <u>expires at the completion of my placement and in no event will it remain in effect</u> for more than one year after the date of its execution and I may revoke this Release, in writing, at any time, but If I revoke, I may no longer be eligible for a placement, and my placement could be terminated. I understand I may receive a copy of all records released pursuant to this Release, upon my request. This Release does not apply to any other third party requestor of my education records and neither Sacramento State nor Placement may release my education records to any third party without my express written consent.

| Name of Student Req                           | uired SacStu                        | udent-Demo Student                                   |                                                                                       |
|-----------------------------------------------|-------------------------------------|------------------------------------------------------|---------------------------------------------------------------------------------------|
| Student Consent for<br>Release of Records for | Release of Record<br>Student Placem | ords for Student Placement (FERPA) Required<br>nent. | By clicking this box, I understand and agree to all terms of this Student Consent for |
| < Previous Page                               | Next Page >                         |                                                      |                                                                                       |
|                                               |                                     |                                                      |                                                                                       |

## 11. Now, you will download three forms (if applicable):

- a. <u>A Student Learning Agreement (if applicable, check with your department)</u> that you will complete, obtain signatures from your site faculty supervisor, and then submit to your faculty supervisor.
- b. <u>An Emergency Contact Form</u> that you will complete and submit at the placement site; and a
- c. <u>Time Log (if applicable, check with your department)</u> that you will use to keep track of your hours and at the end of your service, you must obtain signatures from your site supervisor. Once signed by you and your site supervisor, please take a photo, scan or submit a hard copy to your department faculty academic internship supervisor.

|                                              | Start                                                                        | Check Age                                                                           | Orientation                                                                                                    | Informed<br>Consent                                                                         | Code Of<br>Conduct                                                     | Student<br>Consent                                 | Forms                                        | Complet          |
|----------------------------------------------|------------------------------------------------------------------------------|-------------------------------------------------------------------------------------|----------------------------------------------------------------------------------------------------|---------------------------------------------------------------------------------------------|------------------------------------------------------------------------|----------------------------------------------------|----------------------------------------------|------------------|
| Form                                         | s For Eme                                                                    | ergency Cor                                                                         | ntact and Time                                                                                                  | Log                                                                                         |                                                                        |                                                    |                                              |                  |
| Please<br>on you                             | download the<br>r computer, th                                               | e following form<br>nen print them o                                                | s, complete and su<br>out at your convenie                                                                      | bmit to the approp<br>ence.                                                                 | oriate offices as ins                                                  | tructed. You can o                                 | download and con                             | plete the fo     |
| 1. <u>St</u><br>2. Er<br>3. Til<br><i>ha</i> | udent Learning ,<br>nergency Conta<br>me Log (If neede<br>and copy to your d | Agreement (Please<br>ct Form (Please co<br>d, please make mu<br>epartment faculty a | complete and obtain sig<br>mplete and submit this fo<br>tiple copies of this time f<br>sademic internship super | natures from your site a<br>orm to your internship s<br>og and complete as dire<br>rvisor). | and faculty supervisor.<br>ite supervisor).<br>ected. Once signed by y | Then submit form to fac<br>ou and your site superv | ulty supervisor.)<br>isor, please take a pho | to, scan or subi |
| After yo<br>online                           | ou download to orientation pro                                               | the forms, pleas                                                                    | se go back to this p<br>ded the forms and will su                                                               | age and click the                                                                           | sonfirmation box be                                                    | elow and the "subn                                 | nit" blue button to                          | complete ye      |
| Confirm                                      |                                                                              |                                                                                     |                                                                                                    |                                                                                             | 1                                                                      |                                                    |                                              |                  |

a. NOTE: If you forgot to download the emergency contact form and time log, please do so on this page.

# Placement #164270

| You are masquerading as studentsac1train                                                                                                    | ). Switch Back  |                                                                                              |
|----------------------------------------------------------------------------------------------------|-----------------|----------------------------------------------------------------------------------------------|
| Student: SacStudent-Training 1 Student<br>Placed by: Francine Redada<br>Course: DEMO 100 (1): DEMO Course - Acadi<br>Program: Academic Internships<br>Site: Blue Line Arts<br>Site Staff: (empty)<br>Opportunity: (empty) | intem           | Placement Term(s):<br>Fall 2021<br>Estimated Hours:<br>10<br>Reported Hours:<br>Not Reported |
| Signup Forms                                                                                                    | Complete form * |                                                                                              |
| Academic internships Orientation Form Fail 2021                                                                                                    |                 |                                                                                              |
| Cademic intensitips orientation Form Fair 2021     This form is required to complete your placem                                                                                                    | lent.           |                                                                                              |
| This form is required to complete your placem     Download Forms                                                                                                    | ient.           |                                                                                              |
| Academic Internships Orientation Form Fail 2021     This form is required to complete your placem     Download Forms     Weekly Academic Intership Time Log                                                               | Download form * |                                                                                              |
| Academic Internships Orientation Form Fail 2021     This form is required to complete your placem     Download Forms     Weekly Academic Intership Time Log     Academic Internships Emergency Contact Form               | Download form * |                                                                                              |

\* This form is required to complete your placement.